## Hébergement d'images pour forums

#### Préambule :

L'utilisation des forums propose l'insertion de photos, la plupart des forums ne possédant Pas de systèmes d'hébergement de photos, dessins, ces dernières doivent être au préalable Chargé chez un hébergeur (site qui aura une copie de votre image ou photo et dont vous Pourrez insérer un lien sur le forum).

#### Mise en œuvre

Créer un compte (gratuit) chez un hébergeur d'images en sachant qu'il faut toujours conserver une copie des photos d'origine chez vous et penser à en faire des sauvegardes, ce type de service ne garantissant pas une disponibilité sur le long terme de vos photos.

Temps de chargement et insertion par photo moins de 20 secondes

Ecrit le mercredi 15 juin 2016 Jean-François LHOMME <u>hybodus95@yahoo.fr</u> Version 1.0 Il existe de nombreux sites d'hébergements gratuit sur Internet, chacun choisira celui qui lui Convient le mieux.

Personnellement j'utilise le site **Hostingpics** 

http://www.hostingpics.net/

Je vais donc aborder celui-ci

L'opération se fait en deux phases

A) Création du compte d'hébergement

B) Chargement des photos sur l'hébergeur et insertion d'images sur les forums

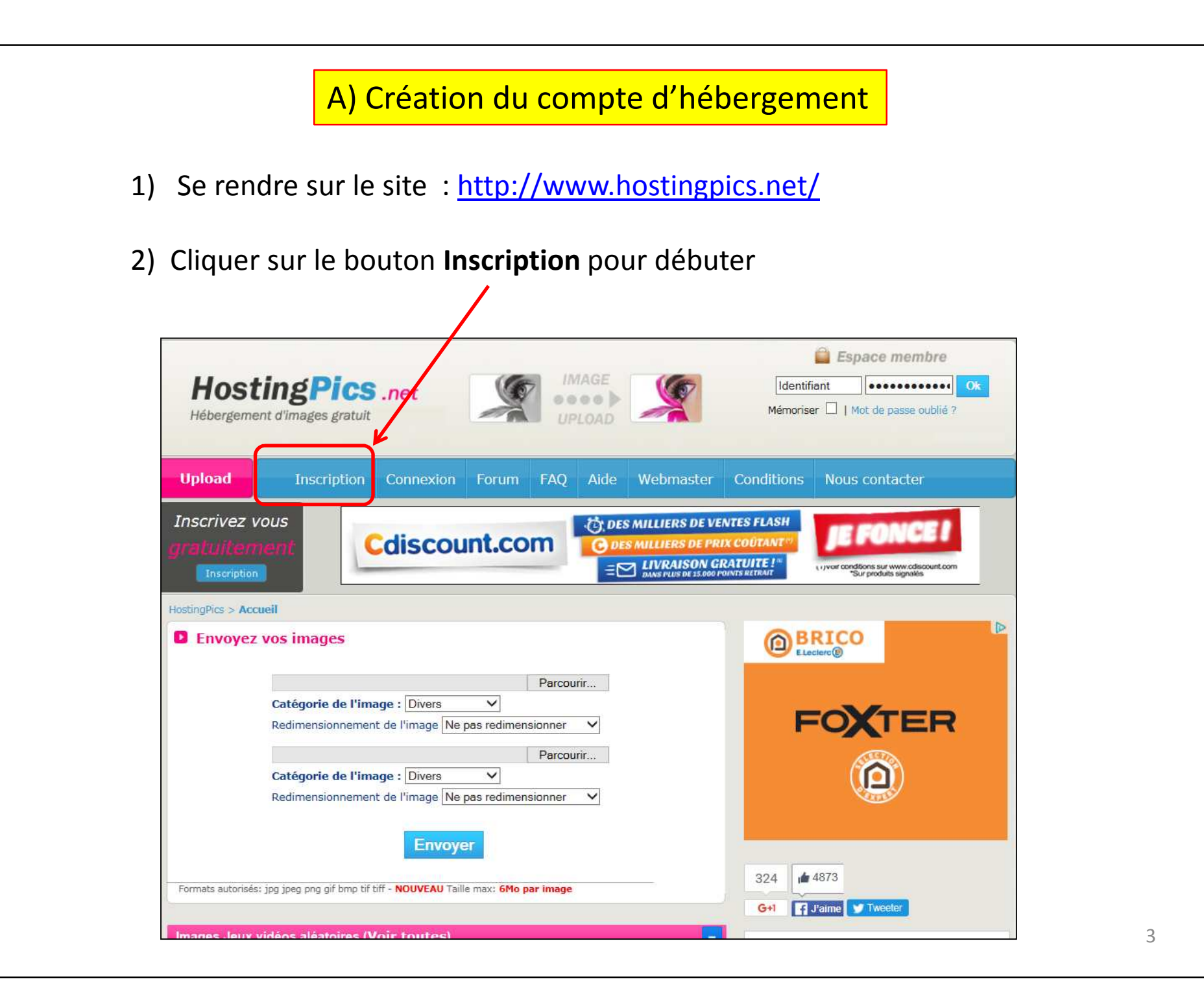

3) Remplir tous les champs avec vos informations personnelles, puis penser à cocher la case des Conditions générales et entrer le code de sécurité, puis cliquer sur le bouton **S'inscrire** pour valider

| oseudo                                                                                  | mettreunpseudo                                                                      | (Lettres A-Z, Chiffres 0-9)                  |
|-----------------------------------------------------------------------------------------|-------------------------------------------------------------------------------------|----------------------------------------------|
| mail                                                                                    | votreadressemail@yahoo.fr                                                           |                                              |
| lot de passe                                                                            |                                                                                     | (Entre 4 et 20 caractères)                   |
| Confirmez mot de passe                                                                  | •••••                                                                               |                                              |
| Prénom                                                                                  | marc                                                                                |                                              |
| Nom                                                                                     | dupont                                                                              |                                              |
| Genre                                                                                   | Homme                                                                               |                                              |
| Date de naissance                                                                       | 21 V Octobre V 1984 V                                                               |                                              |
| Ville                                                                                   | Paris                                                                               |                                              |
| Code postal                                                                             | 75012                                                                               |                                              |
| Pays                                                                                    | France                                                                              |                                              |
| Code de sécurité                                                                        | 622691  × 6 2 (                                                                     | 691 😹                                        |
| <ul> <li>✓ J'ai pris connaissance et a</li> <li>✓ Je souhaite recevoir par e</li> </ul> | accepte les Conditions Générale<br>email les bons plans des partenaire<br>Sinscrire | <mark>s du site.*</mark><br>es d'HostingPics |

### **B)** Connexion au compte et chargement des images

Maintenant que votre compte est activé, pensez à noter vos coordonnées de connexion

Pseudo + Mot de passe + Compte mail d'enregistrement

Connectez vous au site Hostingspics.net que vous aurez mis dans vos Favoris pour le retrouver plus rapidement

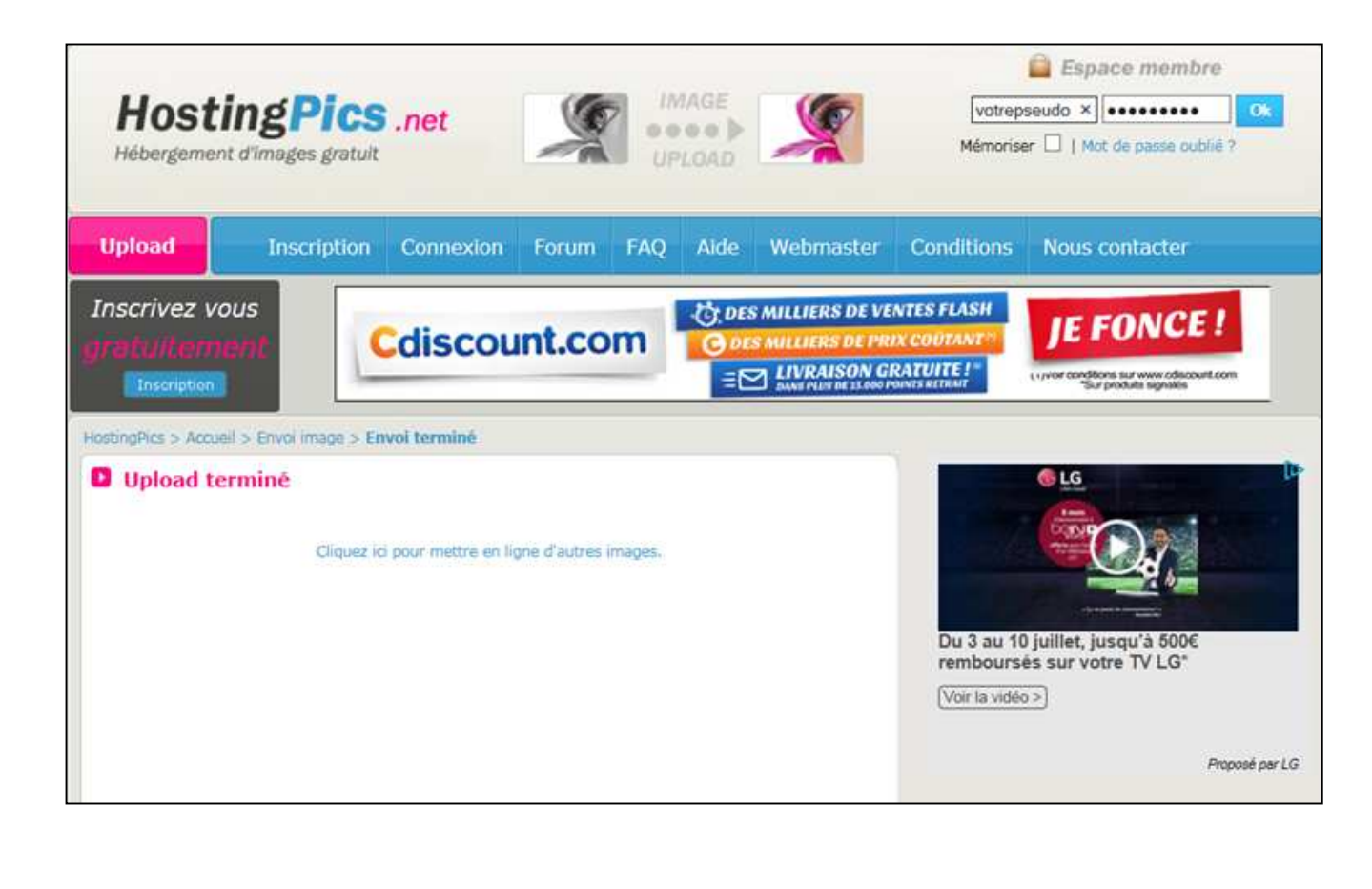

## B) Connexion au compte et chargement des images

Maintenant que votre compte est activé, pensez à noter vos coordonnées de connexion

Pseudo + Mot de passe + Compte mail d'enregistrement

Connectez vous au site Hostingspics.net que vous aurez mis dans vos Favoris pour le retrouver plus Rapidement

Préparez vos photos dans un dossier facile à localiser sur votre ordinateur, par exemple sur le Bureau (photo\_a\_poster)

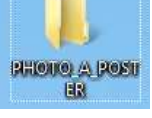

et nommer vos photos avec des noms de fichier le plus court possible

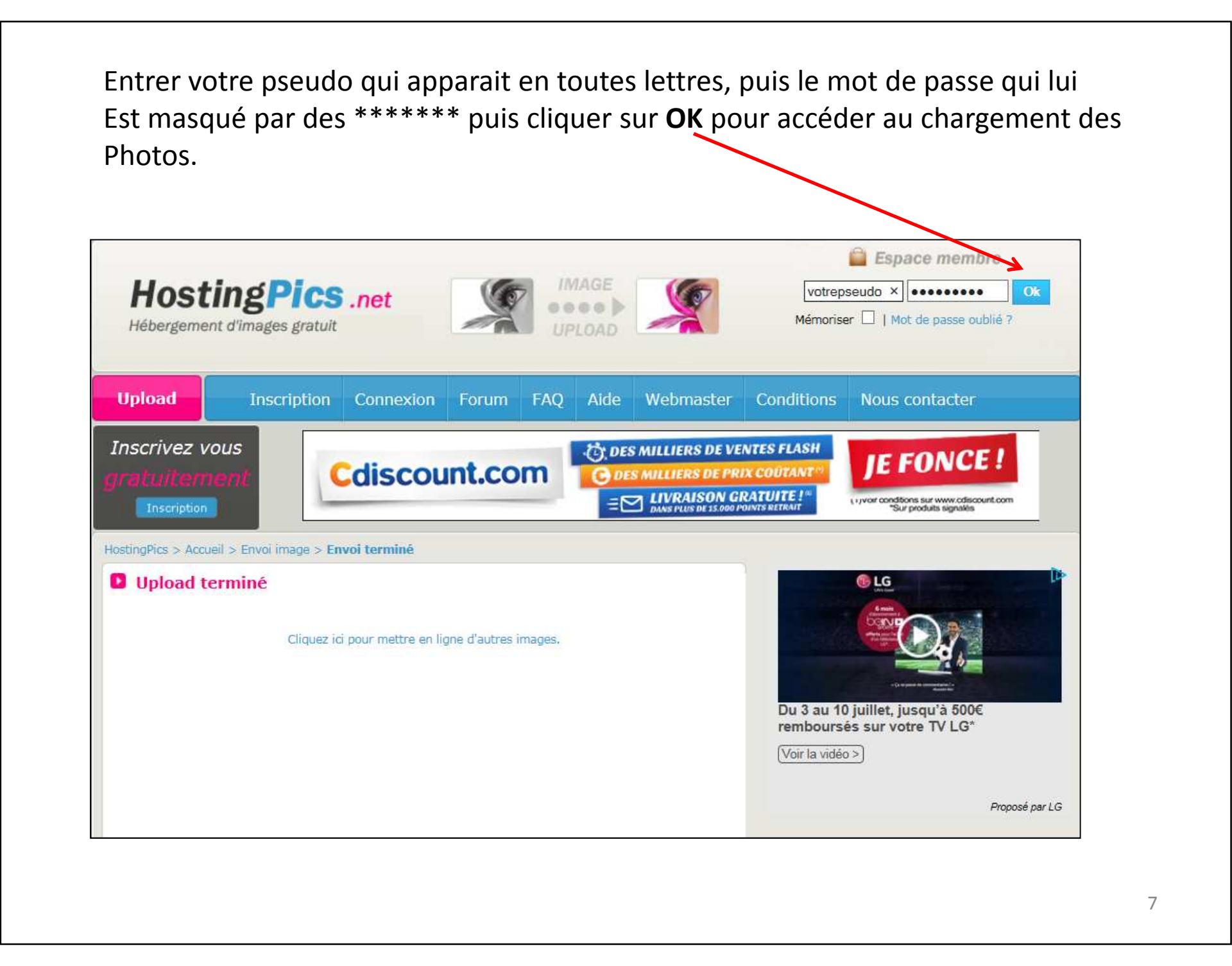

# Lorsque vous serez connecté au site Hostingspics, cliquez sur le bouton de la partie Gauche

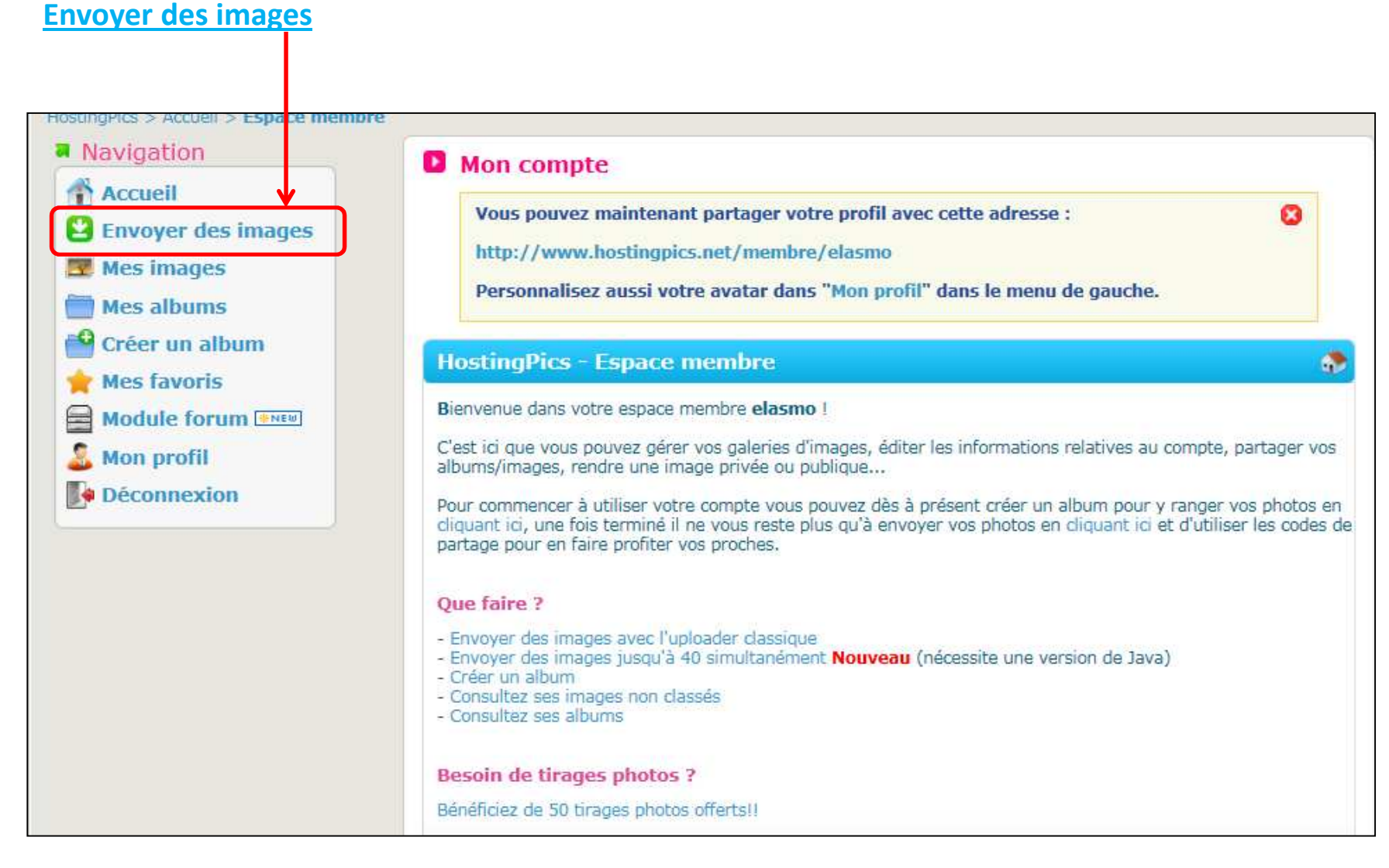

| Ľim        | hage                                                                                                    |  |
|------------|----------------------------------------------------------------------------------------------------|--|
| igPics > / | Accueil > Espace membre > Envoyer image                                                                                                    |  |
|            | (Ajouter des champs supplémentaires)                                                                                                    |  |
|            | Parcourir         Catégorie de l'image : Divers         Parcourir         Redimensionnement de l'image Ne pas redimensionner         I Options de l'image |  |
|            | Catégorie de l'image : Divers                                                                                                    |  |
|            | Redimensionnement de l'image Ne pas redimensionner V                                                                                                    |  |
|            | Parcourir                                                                                                    |  |
|            | Catégorie de l'image : Divers ✓<br>Redimensionnement de l'image Ne pas redimensionner ✓<br>I Options de l'image                                           |  |
|            | Parcourir                                                                                                    |  |
|            | Redimensionnement de l'image Ne pas redimensionner V                                                                                                    |  |
|            | Ranger dans: Non classé                                                                                                    |  |
|            | Fichier(s) privé(s)?                                                                                                    |  |
|            |                                                                                                    |  |

Double cliquer sur l'image à charger, ou après l'avoir sélectionné avec le clic gauche De la souris, cliquer sur le bouton **Ouvrir** en bas à droite

|               |                                 | * I          | lom                          | Modifié le       | Туре                   | Taille |
|---------------|---------------------------------|--------------|------------------------------|------------------|------------------------|--------|
|               |                                 |              | 📔 pl_rostellaria_gisors3.jpg | 21/03/2016 19:06 | Image JPEG             | 168    |
|               |                                 |              |                              |                  |                        |        |
|               |                                 |              |                              |                  |                        |        |
|               |                                 |              |                              |                  |                        |        |
|               |                                 |              |                              |                  |                        |        |
|               |                                 |              |                              |                  |                        |        |
|               |                                 |              |                              |                  |                        |        |
|               |                                 |              |                              |                  |                        |        |
|               |                                 | 1.00         |                              |                  |                        |        |
|               |                                 |              |                              |                  |                        |        |
| THOTO_R_FOULD |                                 |              |                              | iii -            |                        |        |
|               |                                 | 1/2/11/22/11 |                              |                  |                        |        |
| Nom           | n du fichier : pl rostellaria d | isors3.ipg   |                              | ▼ 1.0            | ous les fichiers (*.*) | •      |

| Envoi simple Envoi multiple simplifié                                       |  |
|-----------------------------------------------------------------------------|--|
|                                                                             |  |
| Ajouter des champs supplémentaires)                                         |  |
| C:\documents\s590333\Desktop\PHOTO A POS1 Parcourir                         |  |
| Catégorie de l'image : Divers                                               |  |
| Redimensionnement de l'image Ne pas redimensionner V<br>Deptions de l'image |  |
| Persourir                                                                   |  |
| Catégorie de l'image : Divers                                               |  |
| Redimensionnement de l'image Ne pas redimensionner                          |  |
| Options de l'image                                                          |  |
| Parcourir                                                                   |  |
| Catégorie de l'image : Divers                                               |  |
| Redimensionnement de l'image Ne pas redimensionner                          |  |
|                                                                             |  |
| Catégorio de l'image : Divers                                               |  |
| Dedimensionnement de l'image Na negeradimensionner                          |  |
| Options de l'image                                                          |  |
|                                                                             |  |

Sélectionner la ligne Lien forum 1 pour avoir le plein format, les autres liens Seront de tailles plus modestes, voir très petites si la taille de l'image d'origine n'est Pas déjà assez grande

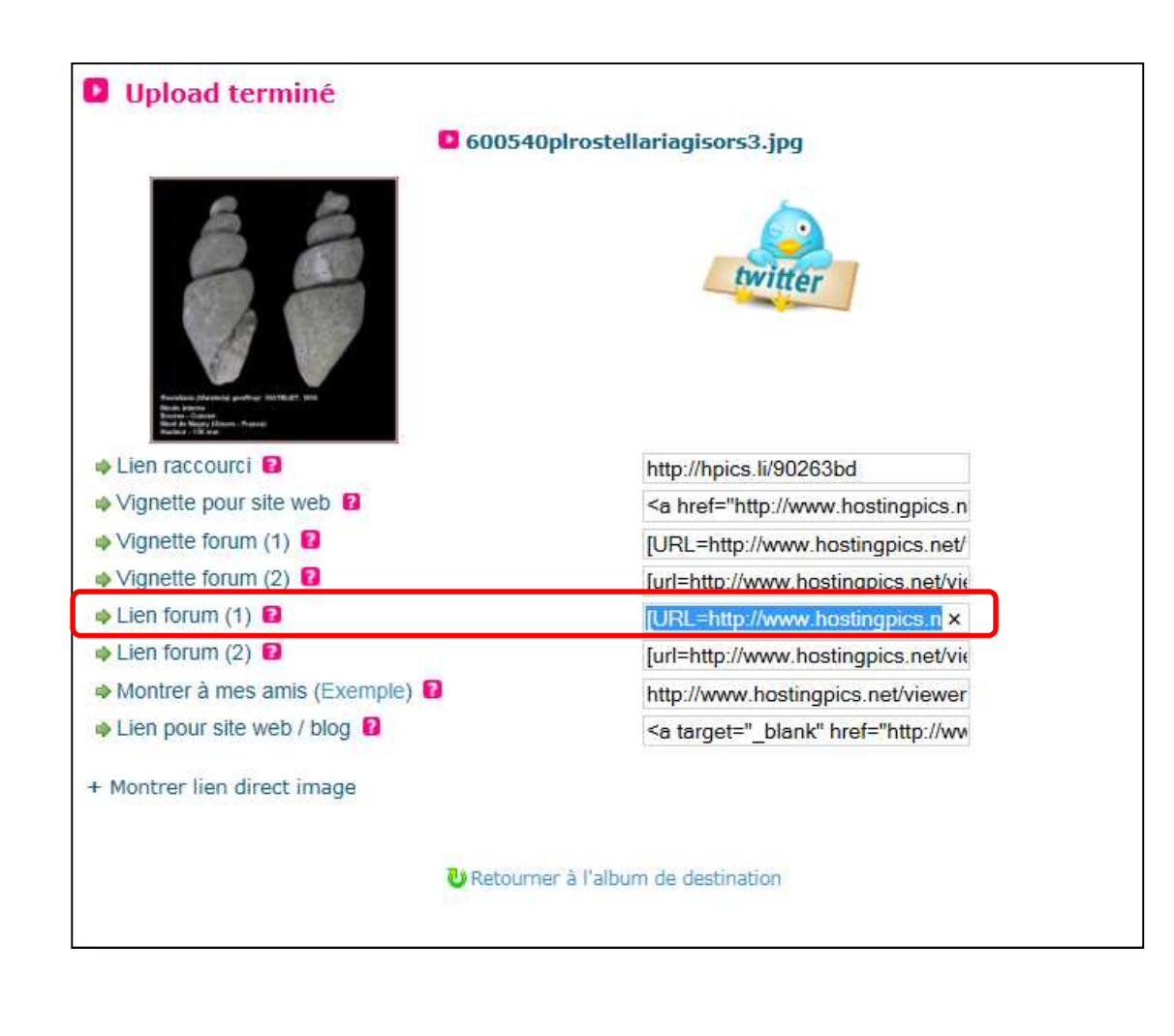

Pour copier le lien de l'image, faites un clic droit sur la ligne, pour Copier l'image en mémoire Ensuite on collera ce lien dans le corps du message sur le forum par un clic droit et Coller ou par Le raccourcis clavier **Ctrl + V** 

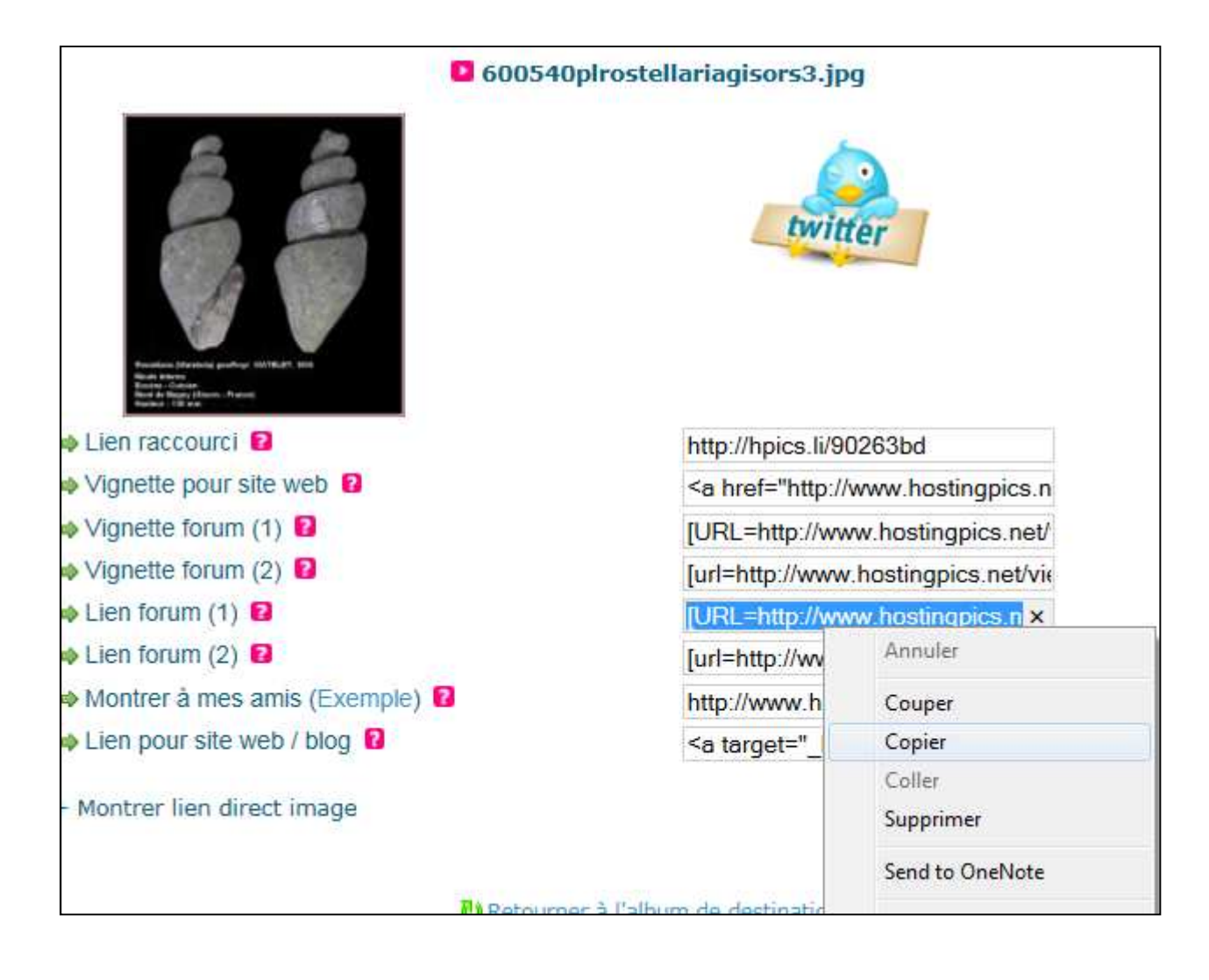

Sur le forum, ouvrer un nouveau sujet ou bien répondez à un sujet déjà existant,

Dans le corps du message, vous faites un clic droit avec la souris, puis vous choisissez **Coller** pour y insérer le lien précédemment copié chez l'hébergeur Hostingspics.net

|                          |   |   |    |  |  |  |  |    |   |       |                    |        |     | Pos | ster ı | ın no    | ouve | au s | suje        | t |   |  |  |  |  |  |  |
|--------------------------|---|---|----|--|--|--|--|----|---|-------|--------------------|--------|-----|-----|--------|----------|------|------|-------------|---|---|--|--|--|--|--|--|
| Test d'insertion d'image |   |   |    |  |  |  |  |    |   |       |                    |        |     |     |        | Aucune 🗸 |      |      |             |   |   |  |  |  |  |  |  |
| в                        | I | U | \$ |  |  |  |  | iΞ |   | =     | $\bigtriangledown$ | 2      |     | Ø   |        | 5        |      | B    | You<br>lube | 4 | × |  |  |  |  |  |  |
|                          |   |   |    |  |  |  |  |    |   |       |                    |        |     |     |        |          |      |      |             |   |   |  |  |  |  |  |  |
|                          |   |   |    |  |  |  |  |    |   |       |                    |        |     |     |        |          |      |      |             |   |   |  |  |  |  |  |  |
|                          |   |   |    |  |  |  |  |    |   |       |                    |        |     |     |        |          |      |      |             |   |   |  |  |  |  |  |  |
|                          |   |   |    |  |  |  |  |    |   | Annu  | ıler               |        |     |     |        |          |      |      |             |   |   |  |  |  |  |  |  |
|                          |   |   |    |  |  |  |  |    |   | Coup  | ber                |        |     |     |        |          |      |      |             |   |   |  |  |  |  |  |  |
|                          |   |   |    |  |  |  |  |    |   | Сорі  | er                 |        |     |     |        |          |      |      |             |   |   |  |  |  |  |  |  |
|                          |   |   |    |  |  |  |  |    |   | Colle | er                 |        |     |     |        |          |      |      |             |   |   |  |  |  |  |  |  |
|                          |   |   |    |  |  |  |  |    |   | Supp  | rimer              |        |     |     |        |          |      |      |             |   |   |  |  |  |  |  |  |
|                          |   |   |    |  |  |  |  |    |   | Send  | to Or              | neNot  | te  |     |        |          |      |      |             |   |   |  |  |  |  |  |  |
|                          |   |   |    |  |  |  |  |    |   | Sélec | tionn              | er tou | ıt  |     |        |          |      |      |             |   |   |  |  |  |  |  |  |
|                          |   |   |    |  |  |  |  |    |   | Inspe | ecter l            | 'élém  | ent |     |        |          |      |      |             |   |   |  |  |  |  |  |  |
|                          |   |   |    |  |  |  |  |    | _ |       | _                  | _      | _   | -   | _      |          |      |      |             |   |   |  |  |  |  |  |  |

Pensez à mettre un titre dans l'objet

Insérer votre texte si vous en avez un qui accompagne le lien de la photo

Puis cliquer sur le bouton **Envoyer** en bas pour finaliser l'opération

|         |       |                       |        |       |       |        |       |         |       |        | Po         | oster   | un no   | uvea  | au s  | ujet        |          |        |      |      |        |        |        |       |       |        |         |       |       |        |       |        |
|---------|-------|-----------------------|--------|-------|-------|--------|-------|---------|-------|--------|------------|---------|---------|-------|-------|-------------|----------|--------|------|------|--------|--------|--------|-------|-------|--------|---------|-------|-------|--------|-------|--------|
| Test d' | inser | tion d'ir             | nage   |       |       |        |       |         |       |        |            |         | AL      | lcune | 9     | ~           |          |        |      |      |        |        |        |       |       |        |         |       |       |        |       |        |
| в       | Ι     | <u>U</u> <del>S</del> |        |       | ≣     |        | Ξ     | ∃ ≡     | P     | 2      | <b>.</b> 7 | Z 🖪     | 5       |       | ആ     | You<br>IIII | <u>.</u> | ŀ      | H 🖪  | ( B  | A      | Æ      | •••    |       | 3     |        |         |       |       |        |       |        |
| Insér   | er v  | os com                | men    | taire | s ou  | tout   | autre | es text | es    |        |            |         |         |       |       |             |          |        |      |      |        |        |        |       |       |        |         |       |       |        |       |        |
| [URL:   | =htt  | p://wv                | w.h    | ostin | gpics | s.net, | view  | er.php  | ?id=0 | 60054  | 40plrc     | ostella | ariagis | ors3  | 3.jpg | ][IM0       | G]htt    | :p://i | mg1! | 5.hc | osting | pics.n | iet/pi | cs/60 | 0540p | olrost | ellaria | agiso | ors3. | .jpg[/ | IMG][ | [/URL] |
| Vous    | ave   | z la po               | ssibil | ité d | e me  | ettre  | d'aut | tres ph | otos  | ou d'a | autres     | s lien  | s       |       |       |             |          |        |      |      |        |        |        |       |       |        |         |       |       |        |       |        |
| Elasm   | 10    |                       |        |       |       |        |       |         |       |        |            |         |         |       |       |             |          |        |      |      |        |        |        |       |       |        |         |       |       |        |       |        |
|         |       |                       |        |       |       |        |       |         |       |        |            |         |         |       |       |             |          |        |      |      |        |        |        |       |       |        |         |       |       |        |       |        |
|         |       |                       |        |       |       |        |       |         |       |        |            |         |         |       |       |             |          |        |      |      |        |        |        |       |       |        |         |       |       |        |       |        |
|         |       |                       |        |       |       |        |       |         |       |        |            |         |         |       |       |             |          |        |      |      |        |        |        |       |       |        |         |       |       |        |       |        |
|         |       |                       |        |       |       |        |       |         |       |        |            |         |         |       |       |             |          |        |      |      |        |        |        |       |       |        |         |       |       |        |       |        |
|         |       |                       |        |       |       |        |       |         |       |        |            |         |         |       |       |             |          |        |      |      |        |        |        |       |       |        |         |       |       |        |       |        |
|         |       |                       |        |       |       |        |       |         |       |        |            |         |         |       |       |             |          |        |      |      |        |        |        |       |       |        |         |       |       |        |       |        |
|         |       |                       |        |       |       |        |       |         |       |        |            |         |         |       |       |             |          |        |      |      |        |        |        |       |       |        |         |       |       |        |       |        |
|         |       |                       |        |       |       |        |       |         |       |        |            |         |         |       |       |             |          |        |      |      |        |        |        |       |       |        |         |       |       |        |       |        |
|         |       |                       |        |       |       |        |       |         |       |        | Р          | Prévisu | ualiser |       | Envo  | yer         |          |        |      |      |        |        |        |       |       |        |         |       |       |        |       |        |
|         |       |                       |        |       |       |        |       |         |       |        |            |         |         |       |       |             |          |        |      |      |        |        |        |       |       |        |         |       |       |        |       |        |
|         |       |                       |        |       |       |        |       |         |       |        |            |         |         |       |       |             |          |        |      |      |        |        |        |       |       |        |         |       |       |        |       |        |
|         |       |                       |        |       |       |        |       |         |       |        |            |         |         |       |       |             |          |        |      |      |        |        |        |       |       |        |         |       |       |        |       |        |
|         |       |                       |        |       |       |        |       |         |       |        |            |         |         |       |       |             |          |        |      |      |        |        |        |       |       |        |         |       |       |        |       | 15     |
|         |       |                       |        |       |       |        |       |         |       |        |            |         |         |       |       |             |          |        |      |      |        |        |        |       |       |        |         |       |       |        |       |        |

### Votre sujet est désormais posté, la photo apparaissant dans le corps du message

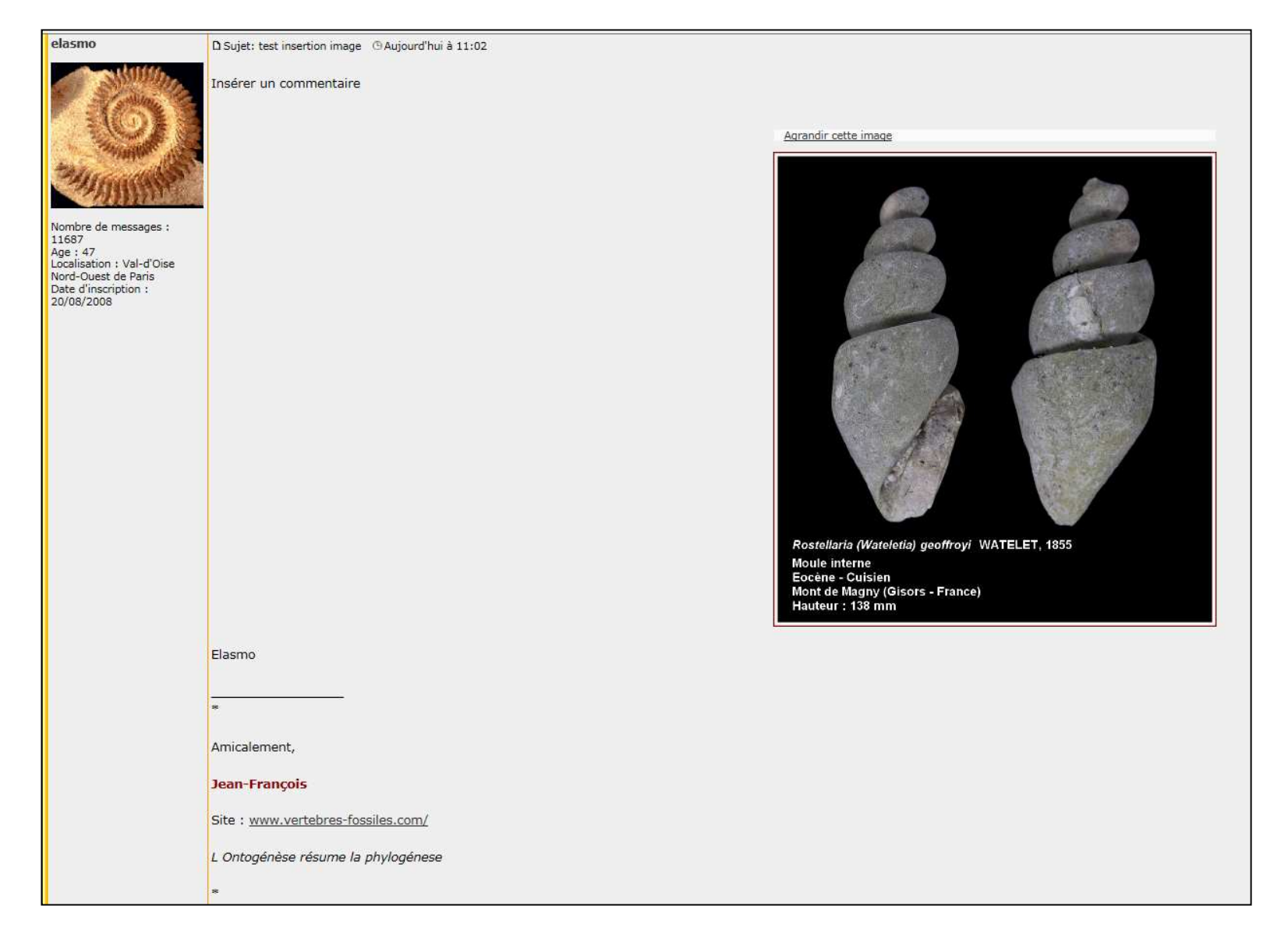

Vous avez la possibilité d'insérer jusqu'à <u>quatre photos</u> simultanément avec les fonctions de Base du site **Hostingpics** 

Toutefois une options nécessitant une mise à jour du navigateur, permet d'envoyer Jusqu'à 40 photos simultanément (mode à réserver à de bons connaisseurs de l'utilisation du site).

Je préfère utiliser l'envoi par blocs de 4 photos, moins de risques de plantage dû au Timeout (déconnexion Automatique que l'on peux rencontrer après une dizaine de minutes d'attente)

Préparer vos envois de photos en amont :

a) Pensez à préparer vos photos avant de les envoyer, les stocker à un emplacement unique

b) Nommage des noms de fichiers le plus court possible

c) Taille maximale d'images et photos 1000 x 800 pixels maximum au-delà il y a redimensionnement automatique, mais pas toujours avec le bon découpage

Procédure de redimensionnement des photos avec Photofiltre :

http://vertebresfossiles.free.fr/photographie/softs/redimensionner\_image\_photofiltre.pdf

Installation de Photofiltre :

http://vertebresfossiles.free.fr/photographie/softs/installation\_photofiltre.pdf